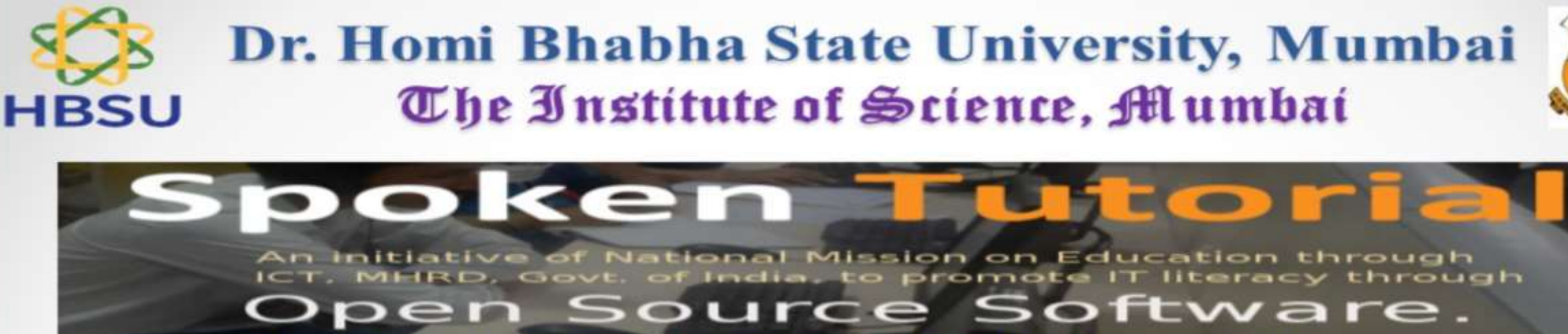

Learn more about this free service using our

## audio-video tutorials

The Institute of Science, Mumbai-32 is Associated with IIT spoken Tutorial Bombay since 2019. The Spoken Tutorial Project is about teaching and learning a particular FOSS (Free and Open Source Software) like Linux, Scilab, LaTeX, PHP & MySQL, Java, C/C++, LibreOffice etc. via an easy Video tool

Benefits to students and teachers

- This distance education method is highly conducive to learn in the campus of The Institute of Scienc, Mumbai-32.
- To come into the program a college has to pay Rs.25000/ as a user fee to train students on any number of courses with Certification.
- Enrolling and learning from the course involves no cost.
- PG or Research scholar students and even teachers of Science, IT, Engineering, MCA disciplines can learn any of the FOSS.
- Any student or faculty of the campus can start and master the FOSS in respective subject. As well upon successful completion
  of the course and examination can get the certificates
- Support from IIT Bombay is available over Skype, in such cases the main organizer computer should have a webcam via
  which the Spoken Tutorial team can monitor the Training and answer questions.
- Inculcate mode of self-learning
- For more information, refer links are provided: Spoken Tutorial Website- <u>http://spoken-tutorial.org</u> Downloading Contents: - Downloading Tutorials

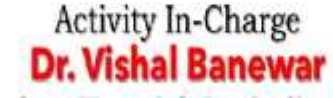

Spoken Tutorial Co-Ordinator, Department of Chemistry, The Institute of Science, Dr. Homi Bhabha State University, Mumbai-32 Emaii Id: banewar@iscm.ac.in

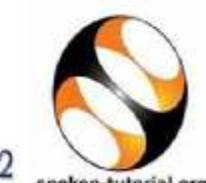

SPOKEN TUTORIAL

Developed by IIT BOMBAY

spoken-tutorial.org

Director

## Dr. Jairam Khobragade

The Institute of Science, Dr. Homi Bhabha State University, Mumbai-32

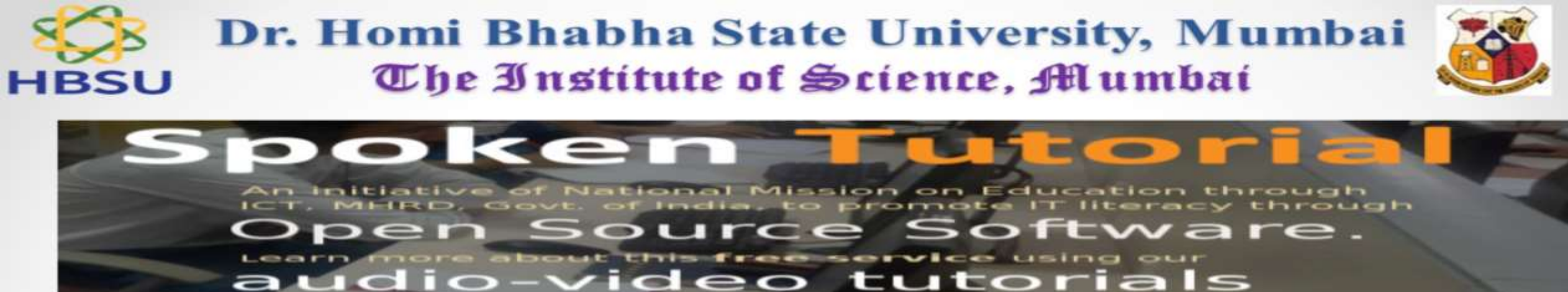

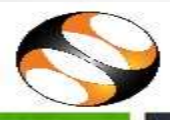

## REMOTE LEARNING WITH IIT Bombay – ST | IT/Software Courses

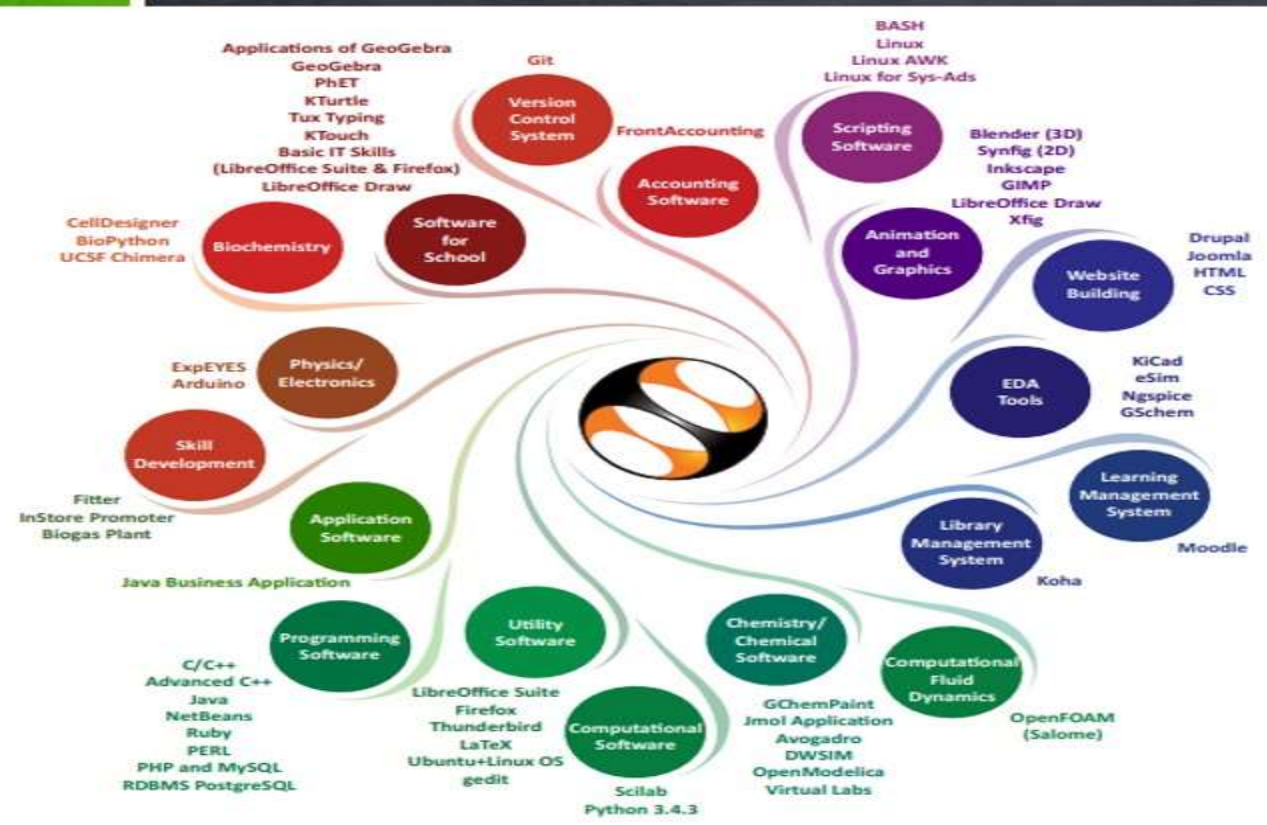

Educational Institutions have suffered the most due to COVID-19.

## Team Spoken Tutorials is always there for Educators!

We are offering teaching & learning through Remote/Distance method to cater to the IT Skills need of Educational Institutions in current situation.

- ✓ Audio Video Tutorials
- Timed Script as a Notes
- ✓ Available in 16 Indian Languages
- Code Files for Practice
- ✓ Discussion Forum
- ✓ Assignments
- ✓ Certificates

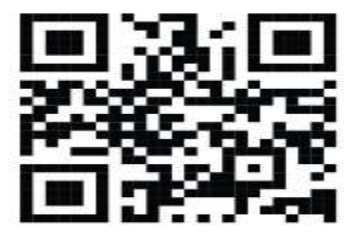

Scan the QR code to visit Spoken Tutorial website Dear Students,

Those who have registered for IIT SPOKEN TUTORIAL, can download the content from the link https://process.spoken-tutorial.org/index.php/Software-Training#Downloading\_Spoken\_Tutorials

The Details of download procedure are here as...

As for this year, we are registered for following three courses, **PI select these courses only**.

| For Chemistry Students         | For Microbiology Students |
|--------------------------------|---------------------------|
| 1 Chem Collective Virtual Labs | 1. GIT                    |
| 2 G Chem Paint                 | 2. LaTex                  |
| 3 LaTex                        | 3. R                      |

After clicking on the link

PI follow steps

1.Foss Category... Select Any one of above courses (as mentioned in 1/2/3)

2 level...select... All

3 Language... English

Then click on ADD Selected FOSS file to add the material.

Once, all three courses material is added, click on Create Zip File.

Your download will begin. Note that download material will be of more than 500 MB. Better to

download on your PC or Laptop rather than your Smart Phone.

Best of Luck for your Open Learning.

For any queries, please call 9421743003(Dr. Vishal Banewar, Department of Chemistry).

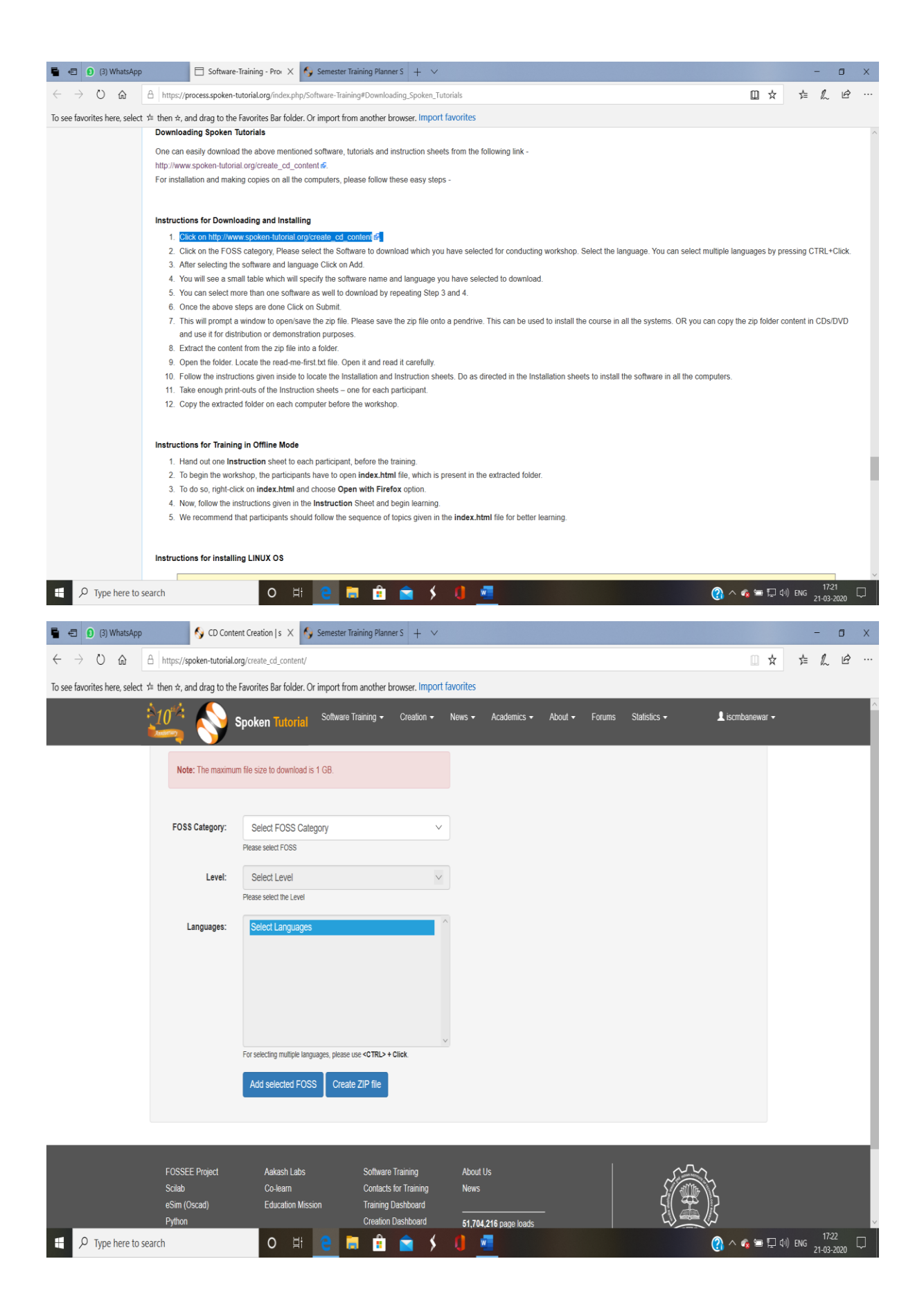

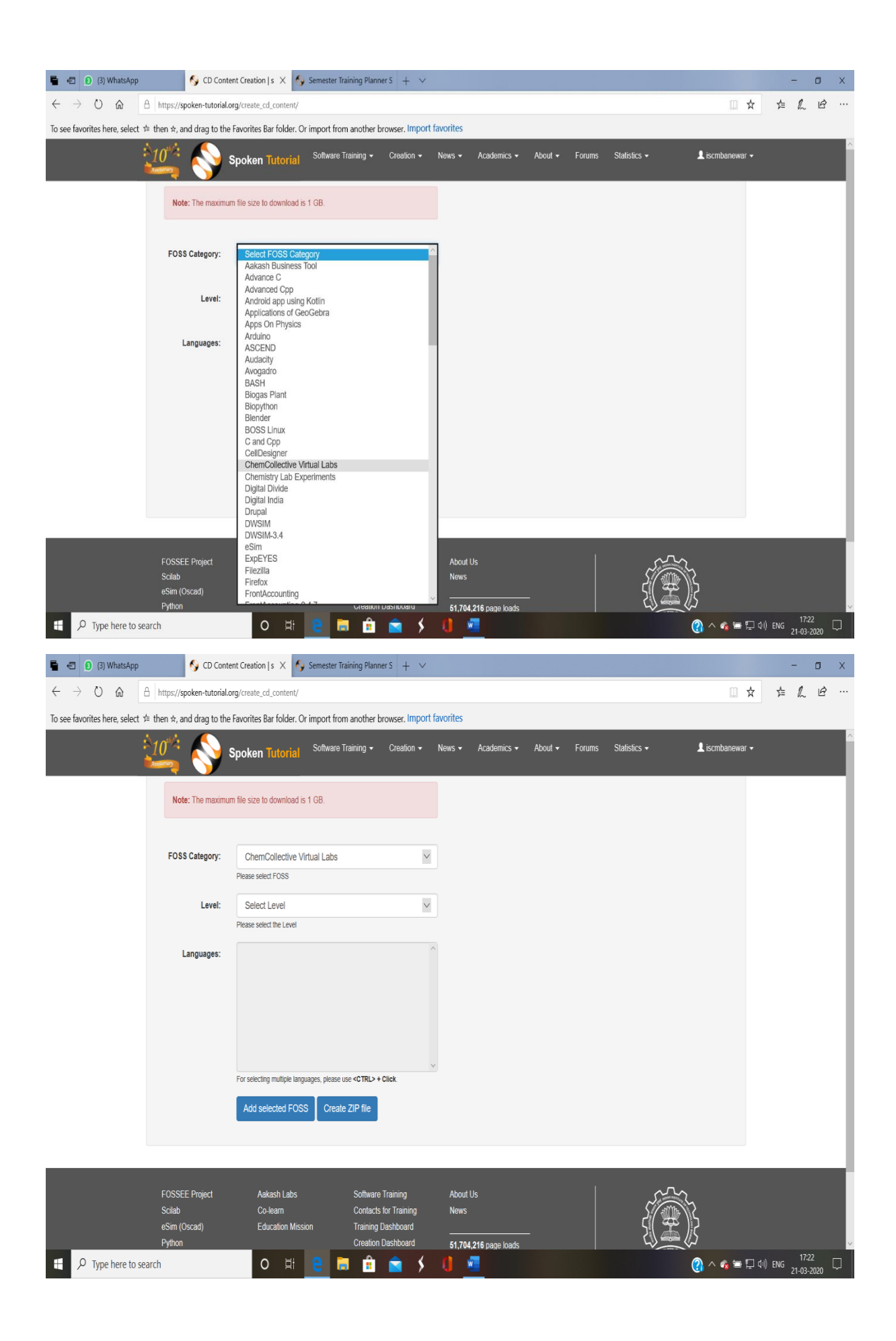

| 🕤 🖆 🟮 (3) WhatsApp                                  | 🌖 CD Conte                               | ent Creation   s 🗙 🌖 Semester            | Training Planner S $+$ $\vee$                       |                              |                         |                              |                             | - 0                     | ×      |
|-----------------------------------------------------|------------------------------------------|------------------------------------------|-----------------------------------------------------|------------------------------|-------------------------|------------------------------|-----------------------------|-------------------------|--------|
| $\leftrightarrow$ $\diamond$ $\diamond$ $\diamond$  | https://spoken-tutorial.o                | rg/create_cd_content/                    |                                                     |                              |                         |                              | □ ☆                         | ¢ & €                   |        |
| To see favorites here, select 🛪                     | then ☆, and drag to the                  | Favorites Bar folder. Or import fro      | om another browser. Import                          | favorites                    |                         |                              |                             |                         | ^      |
|                                                     |                                          | Spoken Tutorial Software                 | Training - Creation -                               | News - Academics -           | r About <del>v</del> Fo | rums Statistics <del>-</del> | 👤 iscmbanewar 🗸             |                         | ٩      |
|                                                     | Note: The maximur                        | n file size to download is 1 GB.         |                                                     |                              |                         |                              |                             |                         |        |
|                                                     | FOSS Category:                           | ChemCollective Virtual Labs              | ~                                                   |                              |                         |                              |                             |                         |        |
|                                                     | l evel-                                  | Please select FOSS                       |                                                     | ]                            |                         |                              |                             |                         |        |
|                                                     | 20101                                    | All<br>Basic                             |                                                     |                              |                         |                              |                             |                         |        |
|                                                     | Languages:                               | Advanced                                 |                                                     |                              |                         |                              |                             |                         |        |
|                                                     |                                          |                                          |                                                     |                              |                         |                              |                             |                         |        |
|                                                     |                                          |                                          |                                                     |                              |                         |                              |                             |                         |        |
|                                                     |                                          | For selecting multiple languages, please | use <ctrl> + Click.</ctrl>                          |                              |                         |                              |                             |                         |        |
|                                                     |                                          | Add selected FOSS Crea                   | te ZIP file                                         |                              |                         |                              |                             |                         |        |
|                                                     |                                          |                                          |                                                     |                              |                         |                              |                             |                         | ał.    |
|                                                     | FOSSEE Project<br>Scilab                 | Aakash Labs<br>Co-learn                  | Software Training<br>Contacts for Training          | About Us<br>News             |                         | 5                            |                             |                         |        |
|                                                     | eSim (Oscad)<br>Python                   | Education Mission                        | Training Dashboard<br>Creation Dashboard            | 51,704,216 page load         | <br>s                   |                              |                             |                         | v      |
| P Type here to se                                   | arch                                     | 0 Ħ 🤮                                    | 🗎 🧰 🛸 🗲                                             | 0                            |                         |                              | (i) 🖵 🖬 ^ 🚯                 | ENG 21-03-2020          | $\Box$ |
| 🕤 🕣 🟮 (3) WhatsApp                                  | 🌖 CD Conte                               | ent Creation   s 🗙 🌖 Semester            | Training Planner S $+$ $\vee$                       |                              |                         |                              |                             | - 0                     | Х      |
| $\leftrightarrow$ $\circ$ $\circ$ $\leftrightarrow$ | https://spoken-tutorial.o                | org/create_cd_content/                   |                                                     |                              |                         |                              | □ ☆                         | ¢ & B                   |        |
| To see favorites here, select \$                    | then $\star$ , and drag to the $10^{+1}$ | Favorites Bar folder. Or import fro      | om another browser. Import<br>Training • Creation • | favorites News  Academics    | • About <del>•</del> Fo | rums Statistics <del>-</del> | 1 iscrnbanewar <del>-</del> |                         | ^      |
|                                                     | Note: The maximum                        | m file size to download is 1 GB          | _                                                   |                              |                         |                              |                             |                         | ٦      |
|                                                     |                                          |                                          |                                                     |                              |                         |                              |                             |                         |        |
|                                                     | FOSS Category:                           | ChemCollective Virtual Labs              | ~                                                   |                              |                         |                              |                             |                         |        |
|                                                     |                                          | Please select FOSS                       |                                                     | -<br>-                       |                         |                              |                             |                         |        |
|                                                     | Levei:                                   | Please select the Level                  | ~                                                   | J                            |                         |                              |                             |                         |        |
|                                                     | Languages:                               | English                                  | ,                                                   |                              |                         |                              |                             |                         |        |
|                                                     |                                          |                                          |                                                     |                              |                         |                              |                             |                         |        |
|                                                     |                                          |                                          |                                                     |                              |                         |                              |                             |                         |        |
|                                                     |                                          |                                          | ,                                                   | ·                            |                         |                              |                             |                         |        |
|                                                     |                                          | For selecting multiple languages, please | use <ctrl> + Click.</ctrl>                          |                              |                         |                              |                             |                         |        |
|                                                     |                                          |                                          |                                                     |                              |                         |                              |                             |                         |        |
|                                                     |                                          |                                          |                                                     |                              |                         |                              |                             |                         | , i    |
|                                                     | FOSSEE Project<br>Scilab                 | Aakash Labs<br>Co-learn                  | Software Training<br>Contacts for Training          | About Us<br>News             |                         | S.                           |                             |                         |        |
|                                                     | eSim (Oscad)<br>Python                   | Education Mission                        | Training Dashboard<br>Creation Dashboard            | 51,7 <u>04,216 page load</u> |                         |                              | <u> </u>                    |                         | v      |
| H $\mathcal{P}$ Type here to se                     | arch                                     | O Hi 🤶 I                                 | 🗎 💼 🚖 🗲                                             | 0                            |                         |                              | 👔 ^ 🔹 🖬 🖓 di                | ENG 17:22<br>21-03-2020 | $\Box$ |

| 🖷 🖅 🟮 (3) WhatsApp 🛛 🚱 CD Conte                                                          | ent Creation   s 🗙 🍫 Semester Training Pla                                                   | nner S 🕂 🗸                                    |                           |              |        |              |                       |        | -                | ٥                | Х      |
|------------------------------------------------------------------------------------------|----------------------------------------------------------------------------------------------|-----------------------------------------------|---------------------------|--------------|--------|--------------|-----------------------|--------|------------------|------------------|--------|
| $\leftarrow$ $\rightarrow$ O $\textcircled{a}$ $\textcircled{https://spoken-tutorial.c}$ | org/create_cd_content/                                                                       |                                               |                           |              |        |              | □ ☆                   | ţ≞     | h                | Ê                |        |
| To see favorites here, select $\not\simeq$ then $\Rightarrow$ , and drag to the          | Favorites Bar folder. Or import from another                                                 | r browser. Import fa                          | ivorites                  |              |        |              |                       | _      |                  |                  | ~      |
|                                                                                          | Spoken Tutorial Software Training -                                                          | Creation -                                    | News 🔻 Academi            | cs 🔹 About 👻 | Forums | Statistics - | 👤 iscmbanewar 👻       |        |                  |                  | l      |
| Note: The maximu                                                                         | m file size to download is 1 GB.                                                             |                                               |                           |              |        |              |                       |        |                  |                  |        |
| FOSS Category:                                                                           | ChemCollective Virtual Labs                                                                  | $\checkmark$                                  |                           |              |        |              |                       |        |                  |                  | 1      |
|                                                                                          | Please select FOSS                                                                           |                                               |                           |              |        |              |                       |        |                  |                  |        |
| Level:                                                                                   | All Please select the Level                                                                  | $\vee$                                        |                           |              |        |              |                       |        |                  |                  |        |
| Languages:                                                                               | English                                                                                      | ^                                             |                           |              |        |              |                       |        |                  |                  |        |
|                                                                                          |                                                                                              |                                               |                           |              |        |              |                       |        |                  |                  |        |
|                                                                                          | For selecting multiple languages, please use <ctrl> Add selected FOSS Create ZIP file</ctrl> | + Click.                                      |                           |              |        |              |                       |        |                  |                  |        |
|                                                                                          |                                                                                              |                                               |                           |              |        |              |                       |        |                  |                  | 1      |
| FOSSEE Project<br>Scilab<br>eSim /Oscadi                                                 | Aakash Labs Softwa<br>Co-learn Contax<br>Education Mission Trainin                           | re Training<br>ts for Training<br>o Dasbboard | About Us<br>News          |              |        | 5            |                       |        |                  |                  |        |
| Python                                                                                   | Creation                                                                                     | on Dashboard                                  | 51,704,216 page l         | oads         |        | 2            |                       |        | 17:2             | 2                | ~      |
|                                                                                          | 0 # 🧧 🗖 📱                                                                                    |                                               | <b>U</b> <u>N</u>         |              |        |              | C v v 🔊 🗄 🗄           | 다) ENG | 21-03-2          | 020 <sup>L</sup> | ∽┘     |
| 🖥 🖅 😰 (3) WhatsApp 🗳 CD Conte                                                            | ent Creation   s 🗙 🍫 Semester Training Pla                                                   | nner S 🕂 🗸                                    |                           |              |        |              |                       |        | -                | ٥                | ×      |
| $\leftrightarrow$ $\rightarrow$ $\bigcirc$ $\textcircled{a}$ https://spoken-tutorial.    | org/create_cd_content/                                                                       |                                               |                           |              |        |              | □ ☆                   | 华      | h                | ¢                |        |
| to see lavorites here, select 3≡ then x, and drag to the                                 | Blender<br>BOSS Linux<br>Caped Con                                                           | r browser. Import la                          | News <del>•</del> Academi | cs 🕶 About 🕶 | Forums | Statistics • | 1 iscmbanewar 🗸       |        |                  |                  | Î      |
| Note: The maximu                                                                         | CellDesigner ChemCollective Virtual Labs Chemistry Lab Experiments                           | -                                             | Selected FOSS             | List:        |        | ~ T          | otal Size : 26.7 MB   |        |                  |                  | 1      |
|                                                                                          | Digital Divide<br>Digital India<br>Drupal                                                    | - 1                                           | Extra files               | Languages    |        | 26.7 MB      |                       |        |                  |                  |        |
| FOSS Category:                                                                           | DWSIM<br>DWSIM-3.4<br>eSim                                                                   | _                                             |                           |              |        |              |                       |        |                  |                  |        |
| Level:                                                                                   | ExpEYES<br>Filezilla<br>Firefox                                                              |                                               |                           |              |        |              |                       |        |                  |                  |        |
| Languages:                                                                               | FrontAccounting<br>FrontAccounting-2.4.7<br>GChemPaint                                       | _                                             |                           |              |        |              |                       |        |                  |                  |        |
|                                                                                          | GCompris<br>gedit Text Editor<br>Geogebra                                                    |                                               |                           |              |        |              |                       |        |                  |                  |        |
|                                                                                          | GeoGebra 5.04<br>GeoGebra for Engineering drawing<br>CIMP                                    |                                               |                           |              |        |              |                       |        |                  |                  |        |
|                                                                                          | Git<br>GNS3                                                                                  |                                               |                           |              |        |              |                       |        |                  |                  |        |
|                                                                                          | Gnuplot<br>Grace<br>GSchem                                                                   |                                               |                           |              |        |              |                       |        |                  |                  |        |
|                                                                                          | Health and Nutrition                                                                         | Ŷ                                             | 2                         |              |        |              |                       |        |                  |                  |        |
|                                                                                          |                                                                                              |                                               |                           |              |        |              |                       |        |                  |                  | ł      |
| FOSSEE Project<br>Scilab<br>eSim (Oscad)                                                 | Aakash Labs Softwa<br>Co-learn Contac<br>Education Mission Trainin                           | re Training<br>ts for Training<br>g Dashboard | About Us<br>News          |              |        | 5            |                       |        |                  |                  |        |
| Python  Python  Python                                                                   | Creatio                                                                                      | on Dashboard                                  | 51,704,216 page l         | pads         |        |              | <br>⊊ = <u>0</u> ^ {9 | 네) ENG | 17:2:<br>21-03-2 | 3<br>020         | )<br>J |

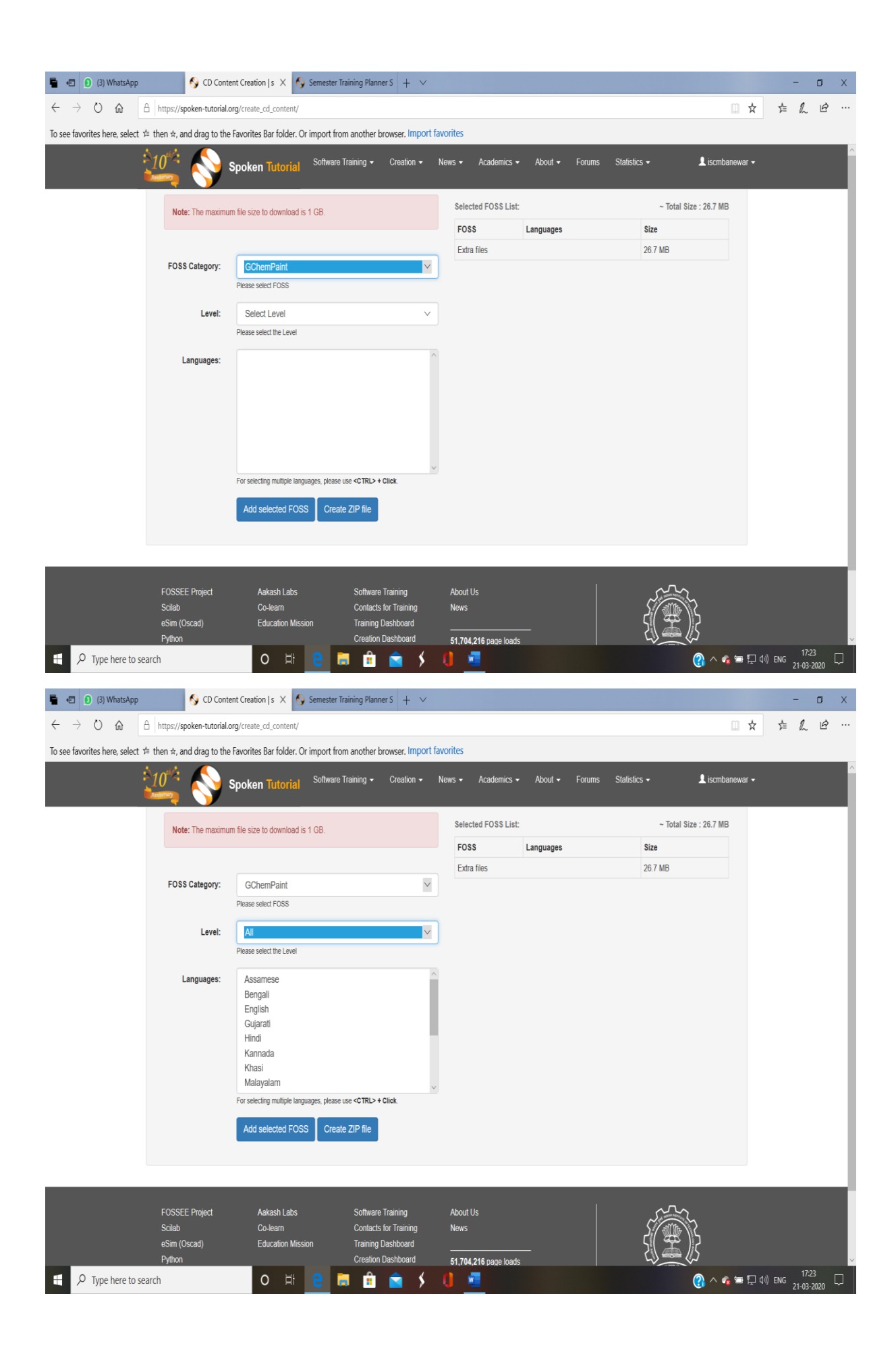

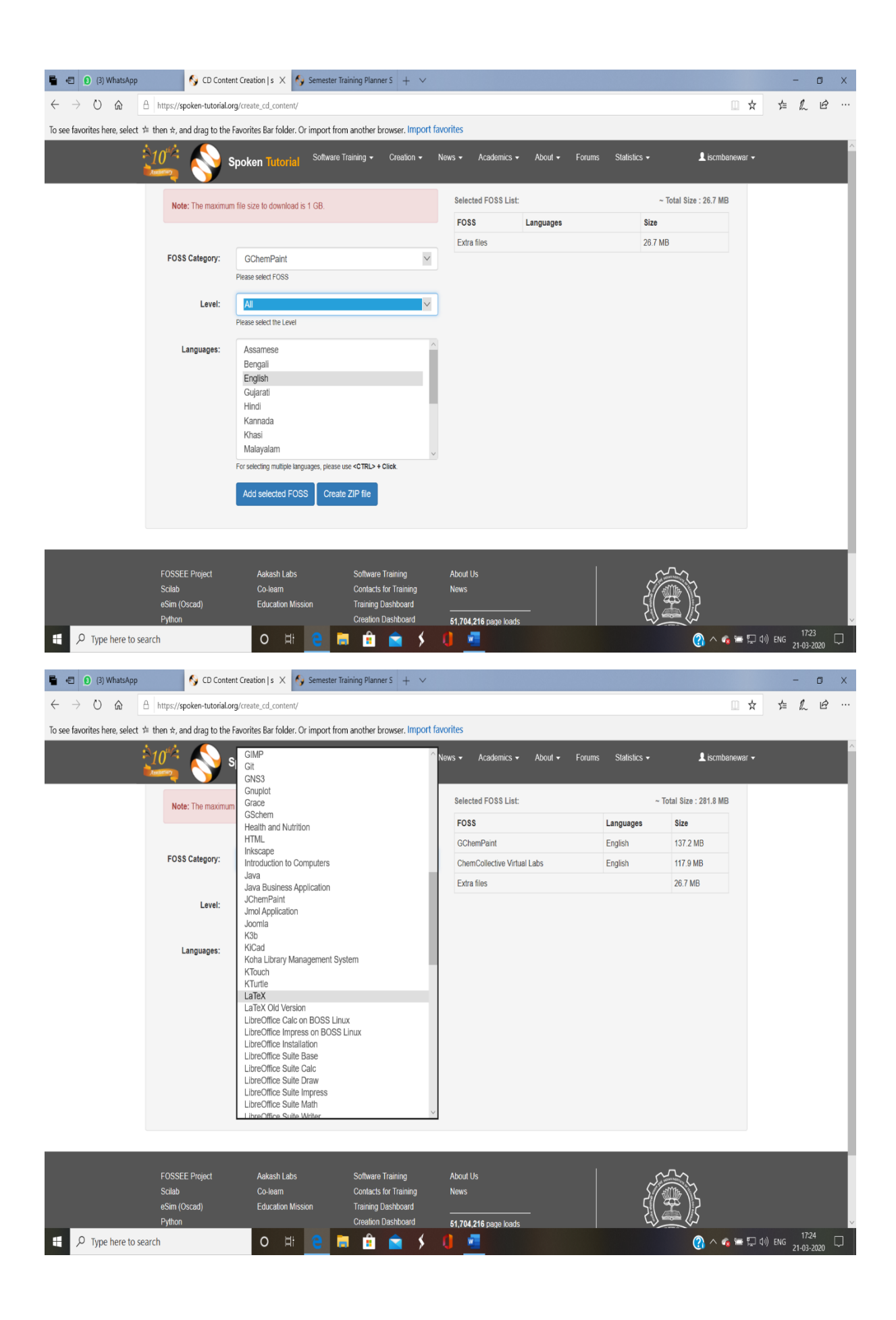

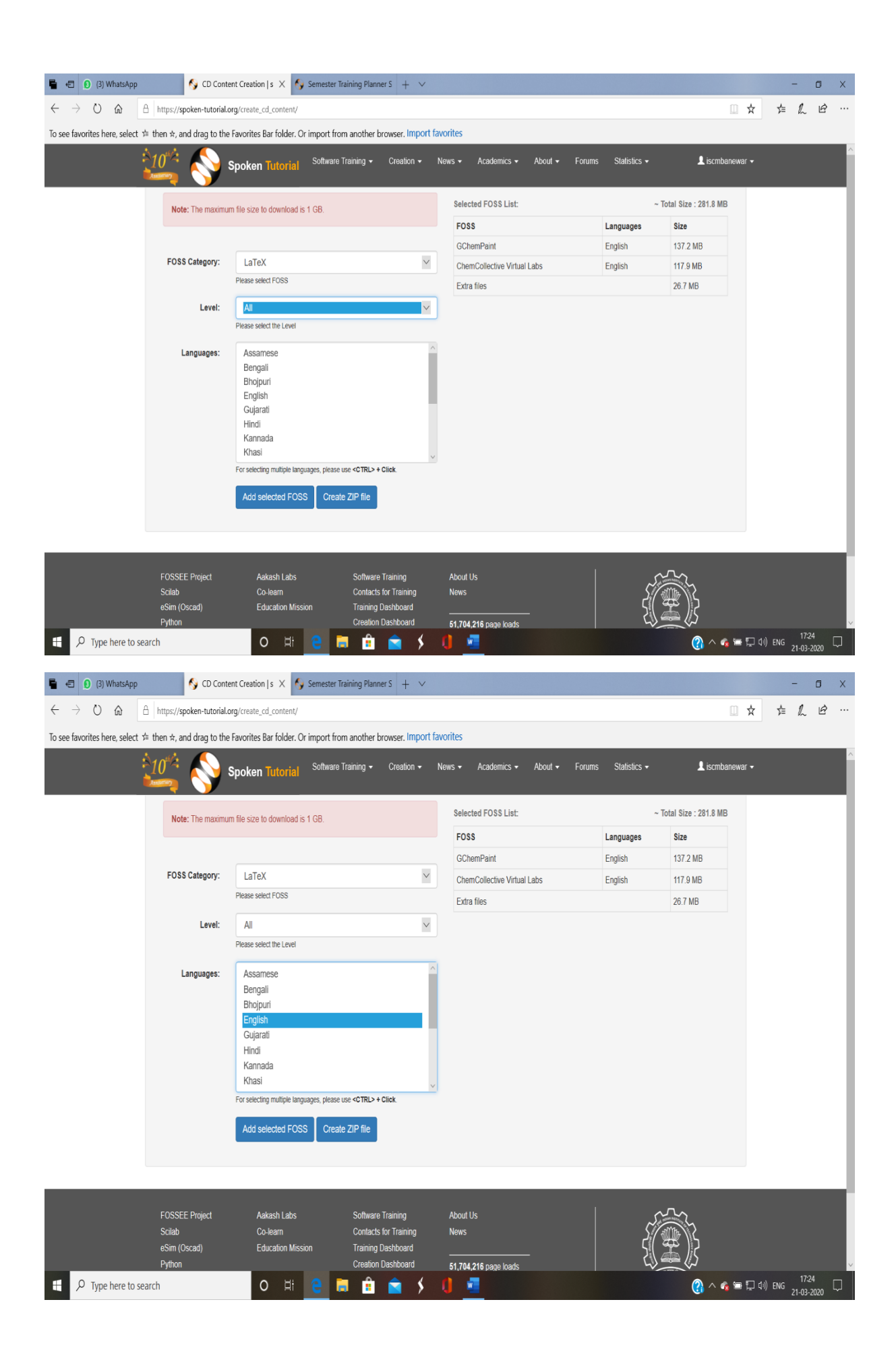

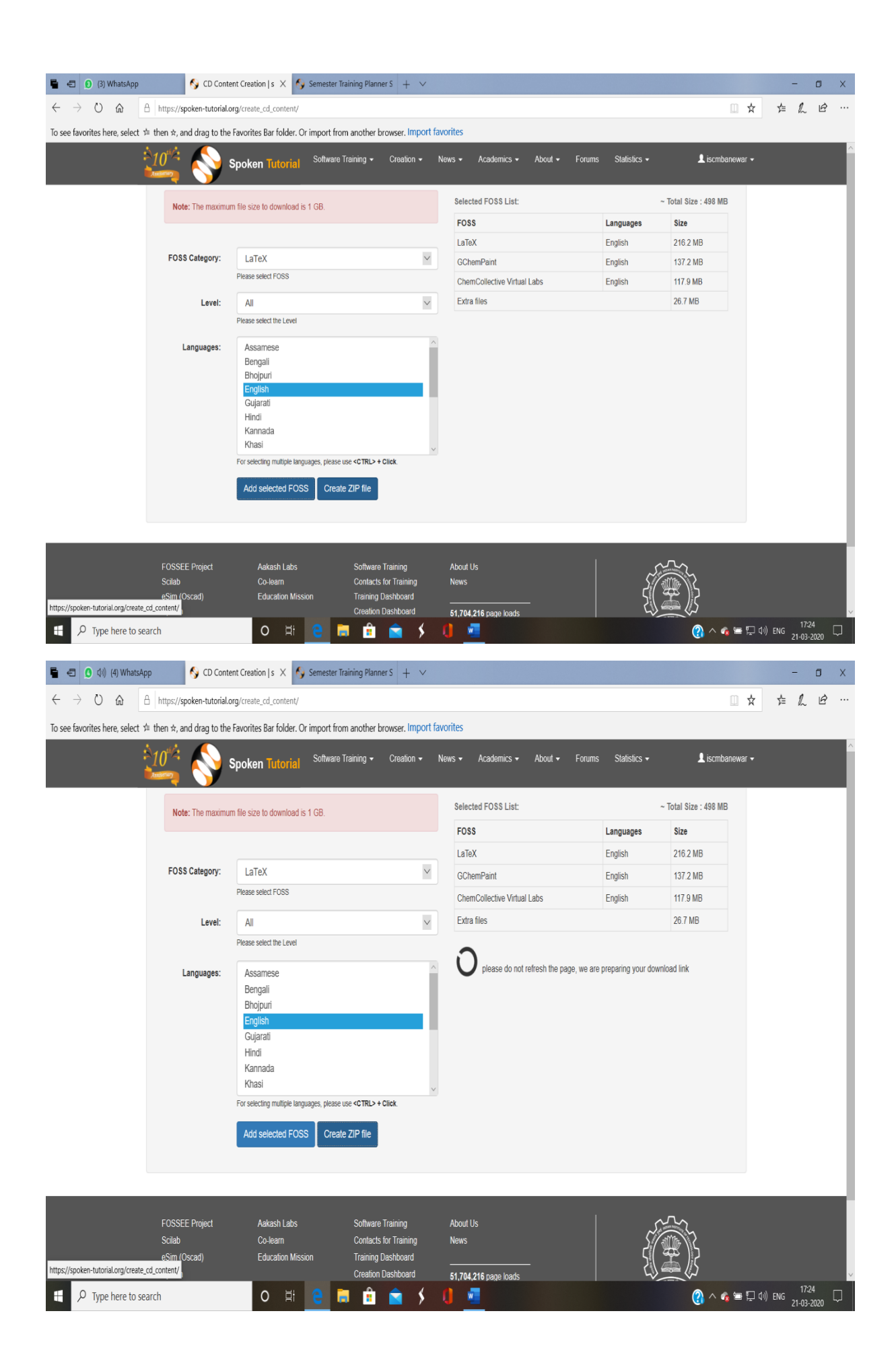

| 🖥 🖅 🚺 (4) WhatsApp                                   | 🌖 CD Conte                                                         | ent Creation   s 🗙 🌖 Semester T                                                                                                    | raining Planner S $+$ $$ $$ $$                                                         |                       |                           |                |                       |         | -       | o x            |
|------------------------------------------------------|--------------------------------------------------------------------|----------------------------------------------------------------------------------------------------|----------------------------------------------------------------------------------------|-----------------------|---------------------------|----------------|-----------------------|---------|---------|----------------|
| $\leftrightarrow$ ) $\diamond$ ) $\Leftrightarrow$ A | https://spoken-tutorial.c                                          | rg/create_cd_content/                                                                                                    |                                                                                        |                       |                           |                |                       | \$ \$   | = h     | £              |
| To see favorites here, select 🖆 t                    | hen ☆, and drag to the                                             | Favorites Bar folder. Or import fro                                                                                                    | m another browser. Import f                                                            | favorites             |                           |                |                       |         |         |                |
| :> <u>1</u>                                          | 10** 💊 :                                                           | Spoken Tutorial <sup>Software</sup>                                                                                                    | Training - Creation -                                                                  | News • Academics •    | About 🗸 Forums            | s Statistics 🕶 | 1 iscmbanewa          | ar 🕶    |         | Î              |
|                                                      | Note: The maximu                                                   | m file size to download is 1 GB.                                                                                                    |                                                                                        | Selected FOSS List:   |                           |                | ~ Total Size : 498 MB |         |         | - 1            |
|                                                      |                                                                    |                                                                                                    |                                                                                        | FOSS                  |                           | Languages      | Size                  |         |         | - 1            |
|                                                      |                                                                    |                                                                                                    |                                                                                        | LaTeX                 |                           | English        | 216.2 MB              |         |         |                |
|                                                      | FOSS Category:                                                     | LaTeX                                                                                                    | $\checkmark$                                                                           | GChemPaint            |                           | English        | 137.2 MB              |         |         |                |
|                                                      |                                                                    | Please select FOSS                                                                                                    |                                                                                        | ChemCollective Virtu  | ial Labs                  | English        | 117.9 MB              |         |         |                |
|                                                      | Level:                                                             | All                                                                                                    | $\sim$                                                                                 | Extra files           |                           |                | 26.7 MB               |         |         |                |
|                                                      |                                                                    | Please select the Level                                                                                                    |                                                                                        | Click here to downloa | d the cd content zip file |                |                       |         |         | - 1            |
|                                                      | Languages:                                                         | Assamese<br>Bengail<br>Bholpuri<br>English<br>Gujarati<br>Hindi<br>Kannada<br>Khasi<br>For selecting multiple languages, please use <ctrl> + Click.</ctrl> |                                                                                        |                       |                           |                |                       |         |         |                |
| https://spoken-tutorial.org/media/cdin               | FOSSEE Project<br>Scilab<br>eSim (Oscad)<br>mage/20200321172506061 | Aakash Labs<br>Co-leam<br>Education Mission                                                                                                    | Software Training<br>Contacts for Training<br>Training Dashboard<br>Creation Dashboard | About Us<br>News<br>  | _                         | Ę              |                       |         |         |                |
| Type here to searc                                   | h                                                                  | O 🖽 🧧 🖡                                                                                                    | 🛯 💼 🚖 🗲                                                                                | 0 🧧 👘                 |                           |                | 😮 ^ 🍖 🖿               | 디 🖓 ENC | 21-03-2 | <sub>020</sub> |